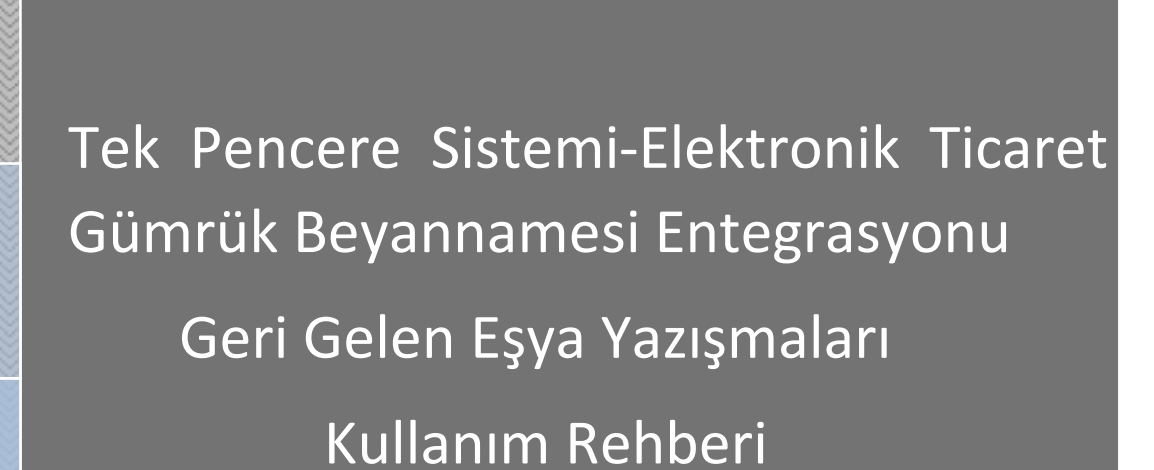

2022

GÜMRÜKLER GENEL MÜDÜRLÜĞÜ

Versiyon 1.1

Tek Pencere Sistemi e-başvuru uygulamasını kullanarak kendi adına başvuru yapacak mükellefler, gümrük sistemi olan BILGE'de tanımlı değil ise gümrük sisteminde işlem yapabilmek için öncelikle Gümrük Müdürlükleri'nden "Merkezi Bilge V2 Programı Kullanıcı Yetkisi" ve "Tek Pencere Yetkisi" almaları gerekmektedir. İlgili Gümrük Müdürlüğü tarafından uygun bulunması halinde başvuru yapacak mükellef BILGE kullanıcısı olarak sisteme gümrük idareleri tarafından tanımlanacaktır.

Mükellefler, yetkilendirme işlemlerinin tamamlanmasının akabinde e-devlet kapısında <u>https://www.turkiye.gov.tr/gumruk-ve-ticaret-tek-pencere</u> linki üzerinden erişilebilen Tek Pencere Sisteminde bulunan ETGB-Geri Gelen Eşya Belgesinin başvuru sayfasına giriş yapabilecek ve işlemlerini gerçekleştirebilecektir.

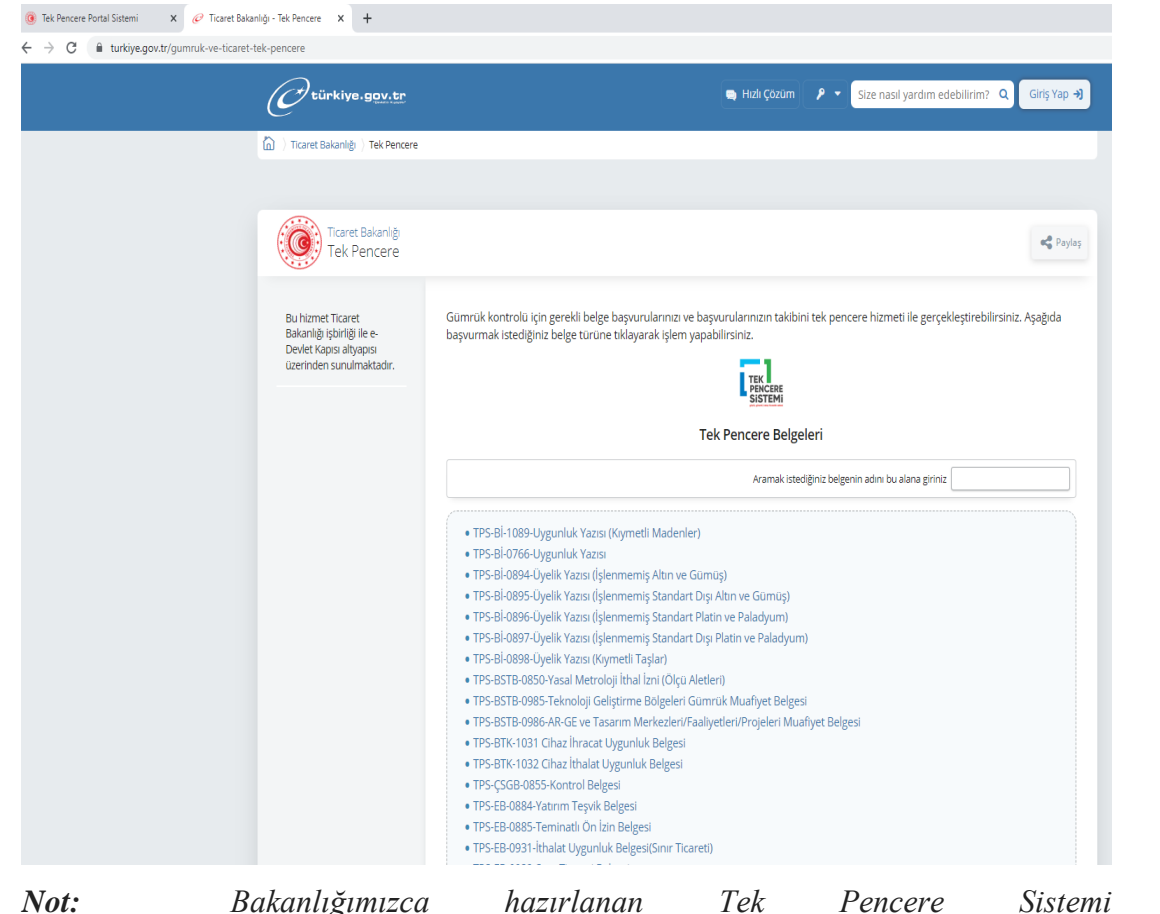

*Not:* Bakanlığımızca hazırlanan Tek Pencere Sistemi arayüzü (<u>https://uygulama.gtb.gov.tr/TekPencere</u>) dışında Tek Pencere Sistemi servislerine entegre olmuş yazılım programları üzerinden de başvurular gerçekleştirilebilmektedir.

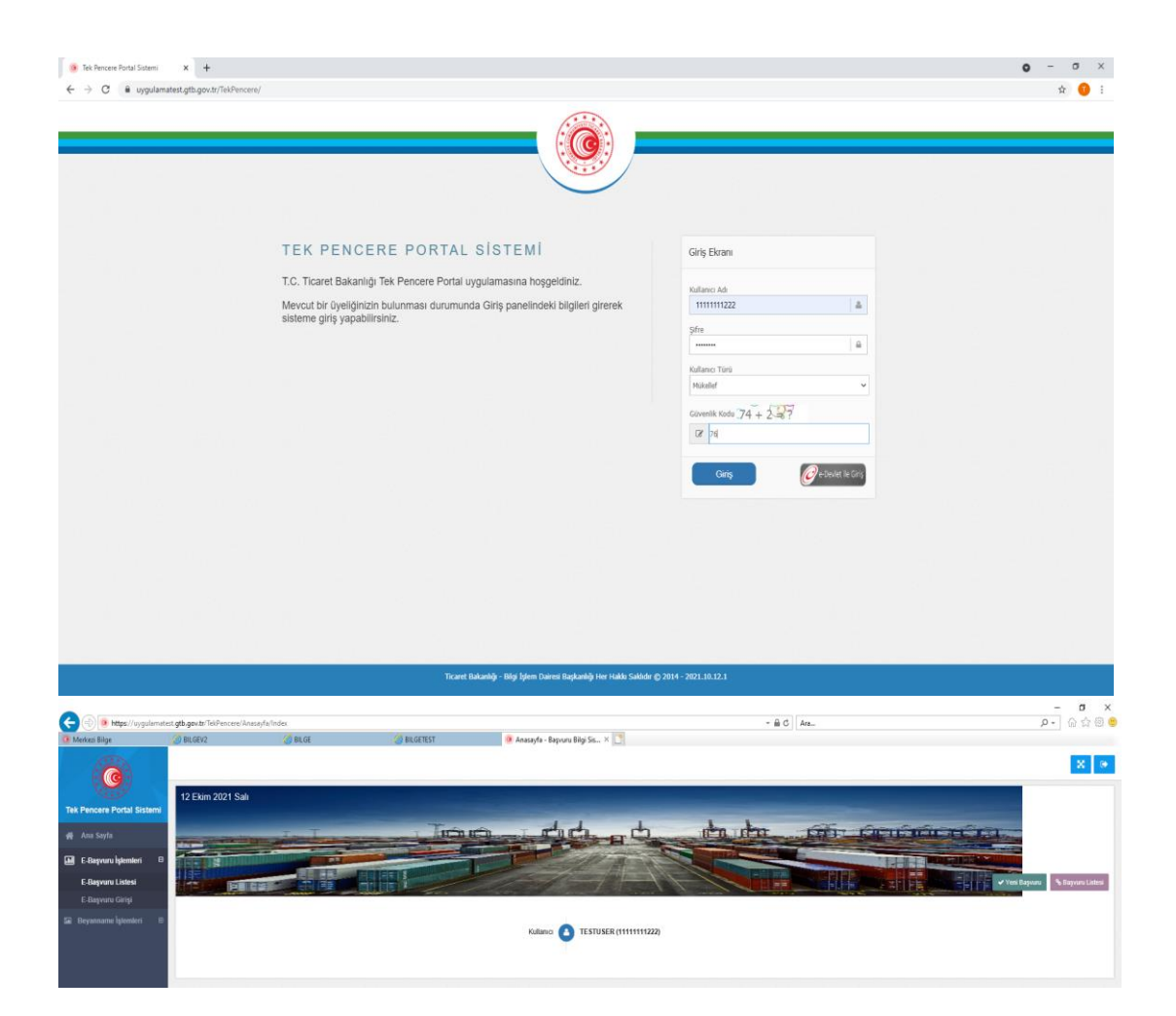

Belge girişi yapmak için ekranın solundaki "E- Başvuru Girişi" ya da "Yeni Başvuru" butonu kullanılacaktır. "E-Başvuru Girişi" ya da "Yeni Başvuru" sekmesine girildiğinde doldurulacak alanlar "Başvuru Giriş İşlemleri" altında görüntülenecektir.

| Basvuruckie - Başvuru biigi Sisse | A T                                         |                                                                    |           |                                                |              | •                        |   |
|-----------------------------------|---------------------------------------------|--------------------------------------------------------------------|-----------|------------------------------------------------|--------------|--------------------------|---|
| ← → C 🕯 uygulamatest              | .gtb.gov.tr/TekPencere/EBasvuru/BasvuruEkle |                                                                    |           |                                                |              | \$ <b>1</b>              | 1 |
| ( <b>@</b> )                      |                                             |                                                                    |           |                                                |              | 8 0                      | 1 |
| Tek Pencere Portal Sistemi        | Başvuru Giriş İşlemleri                     |                                                                    |           |                                                |              | - 2                      |   |
| 委 Ana Sayfa                       | Kurum Kodu                                  | T.C. GÜMRÜK VE TİCARET BAKANLIĞI                                   |           |                                                |              | 0 v                      |   |
| 🖬 E-Başvuru İşlemleri 🛛           | Belge Kodu                                  | T.C. ÇEVRE VE ŞEHIRCILIK BAKANLIĞI                                 |           |                                                |              | 4                        |   |
| E-Başvuru Listesi                 | Dayanak                                     | T.C. EKONOMİ BAKANLIĞI<br>T.C. ENERJI VE TABII KAYNAKLAR BAKANLIĞI |           |                                                |              |                          |   |
| E-Başvuru Girişi                  | Birim                                       | T.C. TARIM VE ORMAN BAKANLIĞI                                      |           |                                                |              |                          |   |
| 📾 Beyanname İşlemleri 🐵           | Kontrol Türü                                | T.C. KÜLTÜR VE TÜRİZM BAKANLIĞI<br>T.C. HAZİNE VE MALİYE BAKANLIĞI |           |                                                |              |                          |   |
|                                   | Beyanname No                                | MİLLİ EĞİTİM BAKANLIĞI                                             |           |                                                |              |                          |   |
|                                   | Evrak Kodu                                  | Evrak Kodu Giriniz                                                 |           |                                                |              |                          |   |
|                                   | Süre Sonu Tarihi                            | Tarih Giriniz                                                      |           |                                                |              |                          |   |
|                                   | Özel Şartlar                                | Soçiniz                                                            |           |                                                |              |                          |   |
|                                   | Ek Belgeler                                 | Seçiniz                                                            |           |                                                |              |                          |   |
|                                   | Tamamlayıcı Bilgiler                        |                                                                    |           |                                                |              | Townshipson Billel China |   |
|                                   |                                             | Ad                                                                 |           | od                                             |              | Tamamayici bigi Like     |   |
|                                   |                                             |                                                                    | Tab       | lo için gösterilecek bir kayıt bulunmamaktadır |              |                          |   |
|                                   |                                             | Kaynt Yok                                                          |           |                                                |              | Önceki Sonraki           | 1 |
|                                   | Firmalar                                    | Kimlik Türü                                                        | Kimlik No | Firma Adi                                      | Firma Ünvanı | Firma Elde               |   |
|                                   |                                             |                                                                    | Tab       | lo için gösterilecek bir kayıt bulunmamaktadır |              |                          |   |
|                                   |                                             | Kayıt Yok                                                          |           |                                                |              | Önceki Sonraki           |   |

**Kurum Kodu alanına** başvuruyu kabul ederek Gelir İdaresi Başkanlığına elektronik olarak gönderecek olan Kurum olan Ticaret Bakanlığı seçilmesi gerekmektedir.

| BasvuruEkle - Başvuru Bilgi Sister | 🗙 🧀 Ticaret Bakanlığı - Tek Pencere 🛛 🗙 📔 🕂 |                                                                                       |           |                                               |              | 0 -           |           | ×      |
|------------------------------------|---------------------------------------------|---------------------------------------------------------------------------------------|-----------|-----------------------------------------------|--------------|---------------|-----------|--------|
| ← → C 🔒 uygulamatest               | .gtb.gov.tr/TekPencere/EBasvuru/BasvuruEkle |                                                                                       |           |                                               |              |               | ☆         | 1      |
| ( <b>@</b> )                       |                                             |                                                                                       |           |                                               |              |               | ×         | •      |
| Tek Pencere Portal Sistemi         | 🕼 Başvuru Giriş İşlemleri                   |                                                                                       |           |                                               |              |               |           | 4      |
| 🙀 Ana Sayfa                        | Kurum Kodu                                  | T.C. GÜMRÜK VE TİCARET BAKANLIĞI                                                      |           |                                               |              |               | 0         | v      |
| 🖬 E-Başvuru İşlemleri 🛛            | Belge Kodu                                  | Soçiniz                                                                               |           |                                               |              |               |           | -      |
| E-Başvuru Listesi                  | Dayanak                                     | 1063 - TPS-Geri Verme veya Kaldırma Başvurusu                                         | Formu     |                                               |              |               |           | a<br>• |
| E-Başvuru Girişi                   | Birim                                       | 0899 - TPS- İthalat EFatura<br>1069 - TPS-Listeler                                    |           |                                               |              |               |           |        |
|                                    | Kontrol Türü                                | 1076 - TPS-Ön İzin Belgesi(Maskeler)                                                  |           |                                               |              |               |           |        |
|                                    | Bevanname No.                               | 0996 - TPS-MB-Geri Gelen Eşya Belgesi<br>0990 - TANAP Muafivet Belgesi                |           |                                               |              |               |           | 1      |
|                                    | Evrak Kodu                                  | 0971 - TPS-Gümrük Kontrolü Altında İşleme İzni<br>0964 - TPS-Gözetim Belgesi (Sanayi) |           |                                               |              |               |           |        |
|                                    |                                             |                                                                                       |           |                                               |              |               |           | - 11   |
|                                    | Sure Sonu tarini                            | rann Ginniz                                                                           |           |                                               |              |               |           | - 11   |
|                                    | Özel Şartlar                                | Seçiniz                                                                               |           |                                               |              |               |           | - 11   |
|                                    | Ek Belgeler                                 | Seçiniz                                                                               |           |                                               |              |               |           | 28     |
|                                    | Tamamlayıcı Bilgiler                        |                                                                                       |           |                                               |              |               |           | a 11   |
|                                    |                                             | Ad                                                                                    | ×         | bd                                            |              | Tamamlayıcı B | ilgi Ekle | 4.11   |
|                                    |                                             |                                                                                       | Tab       | o için gösterilecek bir kayıt bulunmamaktadır |              |               |           |        |
|                                    |                                             | Kayıt Yok                                                                             |           |                                               |              | Önceki        | Sonraki   | ā -    |
|                                    | Firmalar                                    | Kimlik Türü                                                                           | Kimlik No | Firma Adi                                     | Firma Ünvanı | Firma Ek      | le        |        |
|                                    |                                             |                                                                                       | Tab       | o için gösterilecek bir kayıt bulunmamaktadır |              |               |           |        |
|                                    |                                             | Kayıt Yok                                                                             |           |                                               |              | Önceki        | Sonraki   | Ī.     |

Belge Kodu alanına 0996 kodlu TPS-ETGB-Geri Gelen Eşya girilmesi gerekmektedir.

| BasvuruEkle - Başvuru Bilgi Sister | 🗙 🧬 Ticaret Bakanlığı - Tek Pencere 🛛 🗙 🗎 🕂 |                                                                                      |           |                                                 |               | 0 -                 | σ     | × |
|------------------------------------|---------------------------------------------|--------------------------------------------------------------------------------------|-----------|-------------------------------------------------|---------------|---------------------|-------|---|
| ← → C 🔒 uygulamatest               | .gtb.gov.tr/TekPencere/EBasvuru/BasvuruEkle |                                                                                      |           |                                                 |               | ☆                   | 0     | : |
| Tek Pencere Portal Sistemi         | 🕼 Başvuru Giriş İşlemleri                   |                                                                                      |           |                                                 |               | -                   | 2     |   |
| 🙀 Ana Sayfa                        | Kurum Kodu                                  | T.C. GÜMRÜK VE TİCARET BAKANLIĞI                                                     |           |                                                 |               | 0                   | ~     |   |
| 🖬 E-Başvuru İşlemleri 🛛            | Belge Kodu                                  | 0996 - TPS-MB-Geri Gelen Eşya Belgesi                                                |           |                                                 |               | 0                   | ~     | 1 |
| E-Başvuru Listesi                  | Dayanak                                     | KDV Genel Uygulama Tebliği                                                           |           |                                                 |               | 0                   | ~     |   |
| E-Başvuru Girişi                   | Birim                                       | Soçiniz                                                                              |           |                                                 |               |                     | ~     |   |
| 🔄 Beyanname İşlemleri 🕀            | Kontrol Türü                                | istanbul                                                                             | ά0        |                                                 |               |                     | Q     |   |
|                                    | Beyanname No                                | 341453 - ISTANBUL HAVALÍMANI GÜMRÜK MÜD                                              | ORL0G0    |                                                 |               |                     |       |   |
|                                    | Evrak Kodu                                  | 341454 - ISTANBUL HAVALIMANI YOLCO SALON<br>342200 - ISTANBUL DERÍ SERBEST BÖLGE GÜN | IRÜK      |                                                 |               |                     |       |   |
|                                    | Süre Sonu Tarihi                            | Tarih Gimiz                                                                          |           |                                                 |               |                     |       | 1 |
|                                    | Özel Şartlar                                | Seçiniz                                                                              |           |                                                 |               |                     |       |   |
|                                    | Ek Belgeler                                 | Seçiniz                                                                              |           |                                                 |               |                     |       |   |
|                                    | Tamamlayuci Biloilar                        |                                                                                      |           |                                                 |               |                     |       |   |
|                                    |                                             | Ad                                                                                   | 1         | Kod                                             |               | Tamamlayıcı Bilgi E | ikle  |   |
|                                    |                                             |                                                                                      | Tal       | olo için gösterilecek bir kayıt bulunmamaktadır |               |                     |       | 1 |
|                                    |                                             | Kayıt Yok                                                                            |           |                                                 |               | Önceki Sor          | nraki | I |
|                                    | Firmalar                                    | Kimlik Türü                                                                          | Kimlik No | Firma Adi                                       | Firma Drivani | Firma Ekle          |       |   |
|                                    |                                             |                                                                                      | Tal       | olo için gösterilecek bir kayıt bulunmamaktadır |               |                     |       |   |
|                                    |                                             | Kayıt Yok                                                                            |           |                                                 |               | Öncəki Sor          | waki  |   |
|                                    | Açıklama                                    | Açıklama Giriniz                                                                     |           |                                                 |               |                     |       |   |

**Birim alanına** 0996 kodlu belgenin başvurusunu Ticaret Bakanlığının taşra teşkilatı *(örneğin İstanbul Havalimanı Gümrük Müdürlüğü)*işleme alıp Gelir İdaresi Başkanlığına gönderecek olması nedeniyle mükellef tarafından işlem yapılmasını istediği idare seçilmelidir.

| <ul> <li>BasvuruEkle - Başvuru Bilgi Sister</li> </ul> | 🗙 🥔 Ticaret Bakanlığı - Tek Pencere 🛛 🗙 📔 🕂   |                                        | <b>o</b> - | σ   | ×   |   |
|--------------------------------------------------------|-----------------------------------------------|----------------------------------------|------------|-----|-----|---|
| ← → C 🔒 uygulamates                                    | st.gtb.gov.tr/TekPencere/EBasvuru/BasvuruEkle |                                        |            | ☆ ( | 1   |   |
| 🇌 Ana Sayfa                                            | nurum nous                                    | Lo. UNIRUM 36. FLORIN LINROVENS        |            | · · |     | * |
| 🔝 E-Başvuru İşlemleri 🛛 🖯                              | Belge Kodu                                    | 0999 - TPS-MID-Gert Gelen Eyys Belgesi |            | © ~ | •   |   |
| E-Başvuru Listesi                                      | Dayanak                                       | KDV Genel Uygulama Tebliği             |            | 0 - |     |   |
| E-Başvuru Girişi                                       | Blater                                        |                                        |            |     |     | 1 |
| 🕞 Bayannama İrlamlari 🗇                                | DITIII                                        | 00000 - GGMTESTT GUMHUK MUDUHLUGU      |            | 0 1 |     |   |
| E Deyannanis işisinisti G                              | Kontrol Türü                                  | 822                                    |            | Y   | •   |   |
|                                                        | Beyanname No                                  | 200666680M000003                       |            |     |     |   |
|                                                        | Evrak Kodu                                    | 12345678                               |            |     |     |   |
|                                                        | Süre Sonu Tarihi                              | 31/12/2021                             |            |     |     |   |
|                                                        | Özel Şartlar                                  | <br>                                   |            |     | ר ר |   |
|                                                        | Th Datasta                                    | İhraç Kayıtlıdır                       |            |     |     |   |
|                                                        | Ek Belgeler                                   | hraç Kayıtlı Değildir                  |            |     |     |   |

Dayanak: Belgenin düzenlenip onaylanmasına ilişkin mevzuat hükümlerini ifade eder.

**Beyanname Numarası:** Yükümlü tarafından belge başvurusuna dair değerlendirme yapılmasını istediği ETGB Beyanname Numarası yazılır.

**Evrak Kodu:** Başvurusu yapılan belgeye ilişkin "Evrak Kodu" alanına ilişkin girilmesi gereken bilgi var ise ilgili Kurum tarafından belirtilen şekilde Evrak Kodu alanı doldurulur. Herhangi bir husus belirtilmemiş ise belge başvurusunun çok sayıda olması durumunda yapılan başvuruların takibini kolaylaştırmak amacıyla numaralandırabilecek bir alan olarak kullanılabilmektedir.

Kontrol Türü: Diğer Kurumlarca gümrük idaresinin koordinasyonunda yapılacak kontrolleri ifade eder. İlgili gümrük rejimleri kapsamında Türkiye'ye ithali öngörülen her türlü izin veya uygunluk belgesine tabi eşyaya ilişkin yetkili kurumlarca yapılacak kontroller, ithale konu eşyanın kamu ahlakı, kamu düzeni, kamu güvenliği, insan, hayvan ve bitki sağlık ve hayatlarının korunması açısından taşıyacağı muhtemel riske göre; <u>Türkiye Gümrük Bölgesine girişinde(hudut/sınır kapısında</u>)(FAZ1) veya <u>gümrük beyannamesinin tescil işlemi öncesinde(FAZ2)</u> ya da <u>gümrük yükümlülüğünün sona ermesinden sonraki(FAZ3)</u> aşamalardan yalnızca birinde ve gümrük idaresinin koordinasyonunda yapılır.

Tek Pencere Sistemi uygulamasında Kontrol Türü alanında bulunan FAZ1, Türkiye Gümrük Bölgesi girişinde<u>(*hudut/sınır kapısında*)</u> yapılacak kontrolleri; FAZ2 gümrük beyannamesinin tescil işlemi öncesinde yapılacak kontrolleri ifade etmekte olup Tek Pencere Sistemi kapsamında bulunan e-başvuru belgeleri için hali hazırda FAZ2 seçilmektedir.

**Belge Özel Şartlar:** İlgili Kurum tarafından belgeye ilişkin özel bir durumun olduğu Bakanlığımıza belirtilmesi halinde bu alana söz konusu özel şart yansıtılacak olup mükellef tarafından başvuru anında uygun olan seçeneğin seçilmesi gerekecektir.

**Ek Belgeler:** Belge başvurusu esnasında İlgili İdareler tarafından başvurusu yapılan belgeye ilişkin başka belgelerin istenilmesi halinde bu alandan ilgili belgeler(fatura, finansal kiralama sözleşmesi vb) seçilebilecektir. Seçilen ek belgeler akabinde "Belge Yükle sekmesi kullanılarak tarama yoluyla da ek belge olarak yüklenebilmekte ve ilgili Kurum yetkilisi tarafından görüntülenebilmektedir.

**Açıklama:** Belge başvurusunda belirtilmesine ihtiyaç duyulan bilgiler bu alana mükellef tarafından girilebilmektedir.

**Belge Süre Sonu Tarihi** belge başvurusunun onaylanmasından sonra belgenin kullanılabileceği son tarih olacağından bu alana girilecek süreye önem verilmesi gerekmektedir.

**Firma Özellik:** Bu bölümde belge başvurusunu yapacak ve beyanname tescillerini gerçekleştirecek ithalatçı/ihracatçı/izin sahibi vb. firmalar beyan edilmelidir. Aksi takdirde, beyannamede beyanında firma bilgilerinin uyumsuz olduğuna ilişkin uyarı alınacaktır.

| BasvuruEkle - Başvuru Bilgi Sister | 🗙 🧬 Ticaret Bakanlığı - Tek Pencere 🛛 🗙 🕇    |                      |                 |                 |         |                              |                 |              |    | <b>o</b> –      | σ       | ×   |
|------------------------------------|----------------------------------------------|----------------------|-----------------|-----------------|---------|------------------------------|-----------------|--------------|----|-----------------|---------|-----|
| ← → C 🔒 uygulamates                | t.gtb.gov.tr/TekPencere/EBasvuru/BasvuruEkle |                      |                 |                 |         |                              |                 |              |    | 7               | år 🕕    | ) : |
| 🖀 Ana Sayfa                        |                                              | TO GOMMON TE INC     |                 |                 |         |                              |                 |              |    |                 |         | -   |
| 🖬 E-Başvuru İşlemleri 🛛            | Belge Kodu                                   | 0996 - TPS-MB-Geri G | Firma Ekleme    | e İşlemi        |         |                              |                 |              |    |                 |         |     |
| E-Başvuru Listesi                  | Dayanak                                      | KDV Genel Uygulama   |                 |                 |         |                              |                 |              |    |                 |         | r i |
| E-Başvuru Girişi                   | Birim                                        | 066666 - GGMTEST1 (  | Kimlik<br>Turu  | Vergi No        |         | ~                            |                 |              |    |                 |         |     |
| 🖾 Beyanname İşlemleri 🗉            | Kontrol Türü                                 | FAZ 2                | Firma<br>Unvani | ithalatçı/Alıcı |         | *                            |                 |              |    |                 |         |     |
|                                    | Beyanname No                                 | 2006666661M000003    | Kimlik No       | 1111111111      |         |                              |                 |              |    |                 |         |     |
|                                    | Evrak Kodu                                   | 12345678             |                 |                 |         |                              |                 |              |    |                 |         |     |
|                                    | Süre Sonu Tarihi                             | 31/12/2021           |                 |                 | <       | Vazgeç 🗸 Ekle                |                 |              |    |                 |         |     |
|                                    | Özel Şartlar                                 | İhraç Kayıtlı Değild | -               | _               |         |                              |                 |              |    |                 |         |     |
|                                    | Ek Belgeler                                  |                      |                 |                 |         |                              |                 |              |    |                 |         |     |
|                                    | Tamamlayıcı Bilgiler                         |                      |                 |                 |         |                              |                 |              |    |                 | -       |     |
|                                    |                                              | Ad                   |                 |                 | Kod     |                              |                 |              | Та | namlayıcı Bilgi | i Ekle  |     |
|                                    |                                              |                      |                 |                 | Tablo i | çin gösterilecek bir kayıt b | oulunmamaktadır |              |    |                 |         |     |
|                                    |                                              | Kayıt Yok            |                 |                 |         |                              |                 |              |    | Önceki          | Sonraki |     |
|                                    | Firmalar                                     |                      |                 |                 |         |                              |                 |              |    |                 |         |     |
|                                    |                                              | Kimlik Türü          |                 | Kimlik          | No      | Firma Adi                    |                 | Firma Ünvanı |    | Firma Ekle      |         |     |
|                                    |                                              |                      |                 |                 | Tablo i | çin gösterilecek bir kayıt b | oulunmamaktadır |              |    |                 |         |     |
|                                    |                                              | Kayıt Yok            |                 |                 |         |                              |                 |              |    | Önceki          | Sonraki |     |
|                                    | Açıklama                                     |                      |                 |                 |         |                              |                 |              |    |                 |         |     |
|                                    |                                              |                      |                 |                 |         |                              |                 |              |    |                 |         |     |
|                                    |                                              |                      |                 |                 |         |                              |                 |              |    |                 |         |     |
|                                    |                                              |                      |                 |                 |         |                              |                 |              |    | Vazgeç 📕        | R Kayde | t - |

Belgeye ilişkin veriler doldurulduktan sonra sağ alt tarafta bulunan "**Onayla**" butonuna basılır. Bu aşamadan sonra başvuru kaydı oluşturulmuş olmakla birlikte "E-Başvuru Listesi" bölümünde yapılan başvuru görüntülenebilecek duruma gelecektir. Başvuru kaydıyla birlikte belge mükellef ekranında "Oluşturuldu" statüsüne gelecektir.

| BasvuruEkle               | e - Başvuru Bilgi Sister | 🗙 🧬 Ticaret Bakanlığı - Tek Pencere 🛛 🗙 📋 🕂   |                                      | • | - | σ | ×  |
|---------------------------|--------------------------|-----------------------------------------------|--------------------------------------|---|---|---|----|
| $\ \in \ \rightarrow \ C$ | i uygulamatest           | t.gtb.gov.tr/TekPencere/EBasvuru/BasvuruEkle# |                                      |   | ☆ | 0 | :  |
| E-Başvur                  | u Listesi                |                                               | KDV Ganet Uzgutana Teklőji           |   | 0 | ~ |    |
| E-Başvur                  | u Girişi                 |                                               | esses-courtest olimitik widolit. udo |   |   | × |    |
| 🖼 Beyannam                | eişlemleri ⊎             | Kontrol Türü                                  | 842                                  |   |   | v | 1  |
|                           |                          | Beyanname No                                  |                                      |   |   |   |    |
|                           |                          |                                               |                                      |   |   |   | i. |
|                           |                          |                                               |                                      |   |   |   | 1  |
|                           |                          |                                               | Bray Kaydi Doğlar 👔                  |   |   |   | 1  |
|                           |                          |                                               |                                      |   |   |   | 1  |

| Başvuru Bilgileri Satır Bilgileri |                                                  |            |
|-----------------------------------|--------------------------------------------------|------------|
| Sistemi                           |                                                  | Başvuru İş |
| ni 💿 Başvuru Durum                | OLUŞTURULDU                                      |            |
| ri 🗉 Başvuru Numarası             | 21/24308261/0996/00000008                        |            |
| Kurum Kodu                        | T.C. GÜMRÜK VE TİCARET BAKANLIĞI                 |            |
| Belge Kodu                        | 0996 - TPS-MB-Gent Gittein Egya Belgesi          |            |
| Birim                             | GGMTESTT GUMRÜK MÜDÜRLUĞU                        |            |
| Dayanak                           | KDV Genel Uygulama Tebliği                       |            |
| Sure Sonu Tarihi                  | 31.12.2021                                       |            |
| Kontrol Turu                      | (9.22)                                           |            |
| Beyanname No                      | 2005666688000003                                 |            |
| Evrak Kodu                        | 12345678                                         |            |
| Belge Özel Şartları               | İntraç Kayetla Değilelir                         |            |
| Firmalar                          | deneme - Ithalatçı/Alicr - Vergi No - 1111111111 |            |
|                                   |                                                  |            |
|                                   |                                                  | <b>*</b> 8 |
|                                   |                                                  |            |
|                                   |                                                  |            |
|                                   |                                                  |            |
|                                   |                                                  |            |

Kaydı oluşturulan "Oluşturuldu" statüsündeki belgeye ilişkin detaya ise "Kayıt Detayları" tıklanarak erişilebilecektir. Belge detayına girilip "Başvuru İşlemleri" sekmesi tıklandığında belge üzerinde "Güncelle", "İptal Et", "Satır Ekle" ve "Onaya Sun" işlemleri ilgili sekmeler kullanılarak yapılabilecektir

**Not:** <u>"Satır Ekle" işlemi yapılmadan onaya sunulması durumunda sistem uyarı mesajı</u> <u>çıkaracak olup onaya sunma işlemini gerçekleştirmeyecektir.</u>

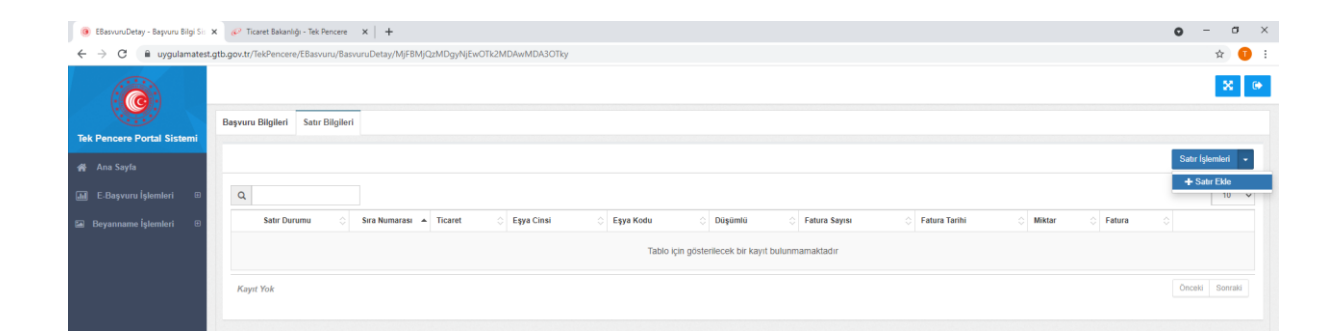

**Belge Satır Ekle:** "Başvuru İşlemleri-Satır Ekle" butonu kullanıldığında belgeye eklenecek satıra ilişkin bilgilerin girileceği "Satır Ekleme İşlemleri" bölümü açılacak olup bu alanda açılan veri alanlarının doldurulması gerekmektedir.

"Satır Ekleme İşlemleri" bölümünde bulunan veri alanları "zorunlu", "ihtiyari" ve "yasak" olarak belge bazında belirlenmekte olup belge başvurusu esnasında olası alınabilecek doldurulması zorunlu alanlara ilişkin sistemsel uyarıların dikkate alınarak başvuru bilgilerinin doldurulması gerekmektedir. Zorunlu alanların doldurulmaması durumunda satır ekleme işlemi tamamlanamayacak olmakla birlikte sistem hangi alanların doldurulması gerektiğine ilişkin uyarı mesajı yansıtacaktır

| Ø Satır Ekle - Başvuru Bilgi Sistemi | X 🤣 Ticaret Bakanlığı - Tek Pencere 🛛 X 📔 🕂    |                                       |                              |                                                 |                                 | 0                          | -           | a x |
|--------------------------------------|------------------------------------------------|---------------------------------------|------------------------------|-------------------------------------------------|---------------------------------|----------------------------|-------------|-----|
| C in uygulamatest                    | .gtb.gov.tr/TekPencere/EBasvuruSatir/BasvuruSa | tirEkle/MjFBMjQzMDgyNjEwOTk2MDAwMDA3i | ОТку                         |                                                 |                                 |                            | *           | •   |
| Tek Pencere Portal Sistemi           | ☑ Satır Ekleme İşlemleri                       |                                       |                              |                                                 |                                 |                            | -           | 2   |
| 🙀 Ana Sayfa                          | Başvuru Numarası:                              | 21/24308261/0996/00000008             | Kurum Adı: T.C. GÜMRÜK VE Tİ | CARET BAKANLIĞI                                 | Belge Adı: TPS-MB-Geri Gelen Eş | ya Belgesi                 |             |     |
| 🖬 E-Başvuru İşlemleri 🙂              | Birim Adı                                      | ADET(UNIT) Y                          | Düşümlü                      | Sepiniz ~                                       | Ticaret                         | Seçiniz                    |             | ~   |
| a Deyanname işlennen 👳               | Düşüm Noktası                                  | Seçiniz Y                             | Miktar                       | Seçiniz<br>EVET                                 | Fatura Tutarı                   | 0                          | 00          |     |
|                                      | Fatura Döviz Türü                              | Seçiniz                               | Fatura Tarihi                | HAYIR<br>TEK                                    | Fatura Sayısı                   | Fatura Numarasını Giriniz. |             |     |
|                                      | Eşya Kodu                                      | Eşya Kodunu Giriniz                   | Eşya Cinsi                   | Eşya Cinsini Giriniz                            | Özel Şartlar                    | Sepiniz                    |             | ~   |
|                                      | Menşel Ülke                                    | Seçiniz Y                             | Geleceği/Gideceği Ülke       | Seçiniz v                                       | Sözleşme Ülke                   | Seçiniz                    |             | ~   |
|                                      | Marka                                          | Marka Giriniz                         | Model                        | Model Giriniz                                   | Şase Numarası                   | Şase No Giriniz            |             |     |
|                                      | Gümrükler                                      | Seçiniz                               |                              |                                                 |                                 |                            |             |     |
|                                      | Rejimler                                       | Seçiniz                               |                              |                                                 |                                 |                            |             |     |
|                                      | Özellik Kodları                                | Seçiniz                               |                              |                                                 |                                 |                            |             |     |
|                                      | Açıklama                                       | Açıklama Giriniz                      |                              |                                                 |                                 |                            |             | 4   |
|                                      | Tamamlayıcı Bilgiler                           | Ad                                    |                              | Kod                                             |                                 | Tamamlayı                  | cı Bilgi Ek | •   |
|                                      |                                                |                                       | Та                           | blo için gösterilecek bir kayıt bulunmamaktadır |                                 |                            |             |     |

Aşağıda ise e-başvuru sisteminde başvuru başlatılıp satır ekleme işlemi yapılırken doldurulacak veri alanlarına ilişkin açıklamalar yer almaktadır:

- **Birim Adı:** Bu alana beyannamede beyan edilecek eşyanın birimi(adet, kilogram vb.) girilmelidir. Belge satırında bulunan birim ile bu belge satırının kullanılacağı beyanname kaleminde girilen birimin aynı olması gerekmektedir.
- Düşümlü: E-Başvuru belgeleri düşümlü/düşümsüz/tekkullanımlık olarak belge bazında düzenlenmiş olup başvurusu yapılan belgenin düşümlü/düşümsüz/tekkullanımlık bir belge olmasına göre seçim yapılır. "Düşümlü" bir belgenin yanlışlıkla "tek kullanımlık" veya "düşümsüz" bir belge olarak seçilmesi durumunda sistem uyarı verecek olup satır ekleme işlemi tamamlanmayacaktır.
- **Ticaret:** Belge başvurusuna ilişkin satır eklenirken belge satırının ithalat/ihracat işlemlerinden hangisine tabi tutulacağı beyan edilir.
- Düşüm Noktası: Belgenin beyannamede kullanılması esnasında düşümlerin Miktar üzerinden gerçekleşeceğini ifade eder.
- **Miktar:** Beyannamenin "satışa esas miktar" alanında yazılacak tutarın bu alana yazılması gerekmektedir.

Miktar üzerinden düşümlü belgelerde, belge satırına girilecek miktarın beyanname tescillerinde kullanılacak toplam miktardan az olmaması gerekmekte olup miktar yetersizliği yaşanmaması için belge başvurusunda bu hususun dikkate alınarak girilmesi gerekmektedir. (Örneğin, herhangi bir tek pencere sistemi belgesi için 100 birimlik bir satır oluşturulup bir beyannamede 80 birim başka bir beyannamede 70 birim beyan edilmeye çalışılırsa miktar yetersiz kalacaktır. Böyle bir durumda tek pencere sistemi belgesi satırındaki miktarın 150 birim olması gerekirdi.)

• Fatura Tutarı: Beyannameye girilen fatura tutarını ifade eder.

- Fatura Döviz Türü: Beyannameye girilen fatura tutarının döviz birimini ifade eder.
- Fatura Tarihi: Yükümlü tarafından fatura üzerinde yer alan tarih bilgisi beyan edilir.
- Fatura Sayısı: Yükümlü tarafından beyan edilen faturanın sayısını ifade eder.
- **Eşya Kodu:** Gümrük beyannamesine konu eşyanın 12 haneli Gümrük Tarife İstatistik Pozisyonunu(GTİP) ifade eder.
- **Eşya Cinsi:** GTİP'i Eşya Kodu alanında işlenen ve gümrük beyannamesi verilecek eşyanın ne olduğuna ilişkin eşyanın ticari tanımını ifade eder.
- Satır Özel Şartlar: Tek Pencere Sistemi'nde belge bilgileri için teknik düzenlemeler yapılırken belgeyi düzenleyen ve onaylayan kurum tarafından satıra ilişkin özel bir durumun olduğu belirtilmiş ise Satır Özel Şartlar alanında bu özel durumlar bulunur..
- Menşe Ülke/Geleceği-Gideceği Ülke/Sözleşme Ülkesi: Gümrük beyannamesine konu eşyaya ilişkin ülke bilgileri beyan edilir.
- **Marka**: Gümrük beyannamesine konu eşyanın marka bilgisi var ise beyan edilir. Zorunluluk durumu belge bazında düzenlenmiştir.
- **Model**: Gümrük beyannamesine konu eşyanın bir modeli varsa beyan edilir. Zorunluluk durumu belge bazında düzenlenmiştir.
- **Şase:** Gümrük beyannamesine konu eşyanın şase numarası/seri numarası/IMEI numarası varsa beyan edilir.
- **Gümrükler**: Gümrük beyannamesi işlemlerinin gerçekleştirileceği Gümrük İdaresi seçilmelidir. ETGB işlemi yapılan gümrük idarelerimize aşağıda yer verilmiştir:
  - 1- İstanbul Havalimanı Gümrük Müdürlüğü
  - 2- AHL Kargo Gümrük Müdürlüğü
  - 3- Sabiha Gökçen Havalimanı Gümrük Müdürlüğü
  - 4- Esenboğa Gümrük Müdürlüğü
  - 5-Yalova Gümrük Müdürlüğü
  - 6- Mersin Gümrük Müdürlüğü
  - 7- Trabzon Gümrük Müdürlüğü
  - 8- Rize Gümrük Müdürlüğü
  - 9- Gaziantep Gümrük Müdürlüğü
- **Rejimler**: "Ticaret" alanında seçilen ithalat veya ihracat işlemine göre beyanname açılacak rejim kodlarından uygun olanı seçilmelidir. *Örneğin, satır için ticaret alanından ithalat seçilmiş ise rejimler alanından da ithalata ilişkin rejim kodları seçilmelidir*. Belge satırında beyan edilen rejimler dışında bir rejimde beyanname tescil edilmek istenildiğinde rejim hatası alınır ve tescile izin verilmez. Bu nedenle, beyanname açıldığında kullanılacak rejim kodlarının belge satırlarında bulunması gerekmektedir.
- Özellik Kodları: Zorunlu olarak girilmesi gereken belgeler için beyannamenin özellik kodları alanında da e-belgede seçilen özellik kodunun aynısının girilmesi gereklidir.
- Açıklama: Satıra ilişkin önem arz edecek hususlar var ise bu alanda belirtilebilmektedir..

| 0 - 4                | Descure Normanne                                                | 24/24200204/0000/00000000                                                                                                    | Kuum Adu T.C. COMDOK VE TI                                                                                | SADET DAVANI IČI                                | Dalas Adu - TDC MD Cad Calas C | eur Balanal                |
|----------------------|-----------------------------------------------------------------|----------------------------------------------------------------------------------------------------|----------------------------------------------------------------------------------------------------|-------------------------------------------------|--------------------------------|----------------------------|
| Sayla                | Başvuru Numarası:                                               | 21/24308261/0396/000000008                                                                                                    | Kurum Adı: I.C. GUMRUK VE TI                                                                              | JARET BAKANLIGI                                 | Beige Adi: TPS-MB-Gen Gelen El | şya Beigesi                |
| ışvuru İşlemleri 🛛 🕮 | Birim Adı                                                       | ADET(UNIT) V                                                                                                    | Düşümlü                                                                                                   | Seçiniz 🗸                                       | Ticaret                        | İthalat                    |
| nname İşlemleri 🗉 🚥  |                                                                 |                                                                                                    |                                                                                                    |                                                 |                                |                            |
|                      | Düşüm Noktası                                                   | Miktar 🗸                                                                                                    | Miktar                                                                                                    | 100 00                                          | Fatura Tutari                  | 0 00                       |
|                      | Fatura Döviz Türü                                               | Seçiniz                                                                                                    | Fatura Tarihi                                                                                             | Tarih Giriniz                                   | Fatura Sayısı                  | Fatura Numarasını Giriniz. |
|                      |                                                                 |                                                                                                    |                                                                                                    |                                                 |                                |                            |
|                      | Eşya Kodu                                                       | 851640000011                                                                                                    | Eşya Cinsi                                                                                                | test                                            | Ozel Şartlar                   | Seçiniz                    |
|                      | Menşei Ülke                                                     | Seçiniz                                                                                                    | Geleceği/Gideceği Ülke                                                                                    | Seçiniz V                                       | Sözleşme Ülke                  | Seçiniz                    |
|                      |                                                                 |                                                                                                    |                                                                                                    |                                                 |                                |                            |
|                      | Marka                                                           | Marka Giriniz                                                                                                    | Model                                                                                                    | Model Giriniz                                   | Şase Numarası                  | Şase No Giriniz            |
|                      | Rejimler<br>Özellik Kodları<br>Açıklama<br>Tamamlayıcı Bilgiler | EDIRNE GÜNRÜK MUHAFAZA KAÇAK<br>ISTANBUL POVINCIK VE TICARET BÖL<br>ISTANBUL POSTA GÜNRÜK MÜÖRLU<br>ISTANBUL HAVALIMANI GÜNRÜK MÜÖ<br>ISTANBUL HAVALIMANI YÖLCÜ SALON<br>ISTANBUL DERI SERBEST BÖLGE GÜ<br>Kapıkoy Gümük Muhafaza Kaçakçık ve | CILK VE (JIT)HARAT MÜDÜRLÜĞÜ<br>GE MÜDÜRLÜĞÜ<br>KGU<br>MÜ GÜNRÜK MÜDÜRLÜĞÜ<br>MRÜK<br>(jghbarat Müdürlüğü |                                                 |                                |                            |
|                      | · · · · · · · · · · · · · · · · · · ·                           | Ad                                                                                                    |                                                                                                    | Kod                                             |                                | Tamamlayıcı Bilgi El       |
|                      |                                                                 |                                                                                                    | Та                                                                                                    | blo için gösterilecek bir kayıt bulunmamaktadır |                                |                            |
|                      |                                                                 |                                                                                                    |                                                                                                    |                                                 |                                |                            |

| $\leftrightarrow$ $\rightarrow$ $C$ $\hat{e}$ uygulamatest. | gtb.gov.tr/TekPencere/EBasvuruSatir/BasvuruSa | tirEkle/MjFBMjQzMDgyNjEwOTk2MDAwMDA301 | Ry                           |                                               |                                 | ☆ 🕕 i                      |
|-------------------------------------------------------------|-----------------------------------------------|----------------------------------------|------------------------------|-----------------------------------------------|---------------------------------|----------------------------|
| ( <b>@</b> )                                                |                                               |                                        |                              |                                               |                                 | 8 😁                        |
| Tek Pencere Portal Sistemi                                  | ☑ Satır Ekleme İşlemleri                      |                                        |                              |                                               |                                 | - 2                        |
| 🐢 Ana Sayfa                                                 | Başvuru Numarası:                             | 21/24308261/0996/00000008              | Kurum Adı: T.C. GÜMRÜK VE Tİ | CARET BAKANLIĞI                               | Belge Adı: TPS-MB-Geri Gelen Eş | ya Belgesi                 |
| 🖬 E-Başvuru İşlemleri 🙂                                     | Birim Adı                                     | ADET(UNIT)                             | Düşümlü                      | Seçiniz 🗸                                     | Ticaret                         | İthalat 🗸                  |
| 🗃 Beyanname İşlemleri 🕀                                     | Düsüm Noktası                                 | Liidar V                               | Miktar                       | 100 00                                        | Fatura Tutari                   | 0 00                       |
|                                                             | Fatura Döviz Türü                             | Seçiniz                                | Fatura Tarihi                | Tarih Giriniz                                 | Fatura Sayısı                   | Fatura Numarasını Giriniz. |
|                                                             |                                               |                                        |                              |                                               |                                 |                            |
|                                                             | Eşya Kodu                                     | 851640000011                           | Eşya Cinsi                   | test                                          | Özel Şartlar                    | Sepiniz 🗸                  |
|                                                             | Menşei Ülke                                   | Seçiniz v                              | Geleceği/Gideceği Ülke       | Seçiniz v                                     | Sözleşme Ülke                   | Seçiniz 👻                  |
|                                                             | Marka                                         | Marka Giriniz                          | Model                        | Model Gitiniz                                 | Şase Numarası                   | Şase No Giriniz            |
|                                                             | Gümrükler                                     | ggmtesti gümrük müdürlüğü 👩            |                              |                                               |                                 |                            |
|                                                             | Rejimler                                      | TUMUITH - TŨM ÍTHALAT                  |                              |                                               |                                 |                            |
|                                                             | Özellik Kodları                               | Seçiniz                                |                              |                                               |                                 |                            |
|                                                             | Açıklama                                      | Açıklama Giriniz                       |                              |                                               |                                 |                            |
|                                                             |                                               |                                        |                              |                                               |                                 |                            |
|                                                             | Tamamlayıcı Bilgiler                          | Ad                                     |                              | Kod                                           |                                 | Tamamlayıcı Bilgi Ekle     |
|                                                             |                                               |                                        | Та                           | blo için gösterilecek bir kayıt bulunmamaktad | hr                              |                            |
|                                                             |                                               |                                        |                              |                                               |                                 |                            |

|                         | Birim Adı                                                                                                    | ADET(URIT)                                                                                                    |                | Büşümfü Seçin                                                            | No.                                   | Ticaret        | Ibolat   |            |
|-------------------------|----------------------------------------------------------------------------------------------------|----------------------------------------------------------------------------------------------------|----------------|--------------------------------------------------------------------------|---------------------------------------|----------------|----------|------------|
| Beyanname lylemlert 🔅 👘 | Dissim Noktasi                                                                                                    | and the second second se | Tamamlayı      | cı Belge Ekleme İşlemi                                                   | las.                                  | Estura Tutari  |          |            |
|                         | capani nomet                                                                                                    |                                                                                                    |                |                                                                          | 1                                     |                |          |            |
|                         | Fatura Döviz Türü                                                                                                    | Seçiniz                                                                                                    | Kod            | Seginiz                                                                  | •                                     | Fatura Sayısı  |          |            |
|                         |                                                                                                    |                                                                                                    |                |                                                                          | Q                                     |                |          |            |
|                         | Eşya Kodu                                                                                                    | 851640000011                                                                                                    | Ad             | Seçiniz                                                                  | · · · · · · · · · · · · · · · · · · · | Ozel Şartlar   |          |            |
|                         | Mensei Ülke                                                                                                    | Tankat                                                                                                    |                | ETGB Ihracat Beyannamesi Taşıma Senedi No<br>ETGB İthalat Beyannamesi No |                                       | Sorlasma (ilka | Transfer |            |
|                         | and the second second sec |                                                                                                    |                | ETGB İthalat Beyannamesi Taşıma Senedi No                                |                                       | John She       | Company. |            |
|                         | Marka                                                                                                    |                                                                                                    |                | Vergi Dairesi No<br>Vergi Dairesi Adi                                    |                                       | Şase Numarası  |          |            |
|                         |                                                                                                    |                                                                                                    |                | ETGB İhracat Beyannamesi No                                              |                                       |                |          |            |
|                         | Gümrükler                                                                                                    | GGMTEST1 GÜN                                                                                                    | IRÜK MÜDÜRLÜĞI | E-Hatura No                                                              | •                                     |                |          |            |
|                         | Reijmler                                                                                                    | TIMUTH, TIM                                                                                                    | THALAT O       |                                                                          |                                       |                |          |            |
|                         |                                                                                                    |                                                                                                    |                |                                                                          |                                       |                |          |            |
|                         | Ozellik Kodları                                                                                                    |                                                                                                    |                |                                                                          |                                       |                |          |            |
|                         | Açıklama                                                                                                    |                                                                                                    |                |                                                                          |                                       |                |          |            |
|                         |                                                                                                    |                                                                                                    |                |                                                                          |                                       |                |          |            |
|                         |                                                                                                    |                                                                                                    |                |                                                                          |                                       |                | Tamania  | o Table Ma |
|                         | Tememlayıcı Bilgiler                                                                                                    |                                                                                                    |                |                                                                          |                                       |                |          |            |
|                         | Tamamlayıcı Bilgiler                                                                                                    | Ad                                                                                                    |                | Kod                                                                      |                                       |                |          |            |
|                         | Tamamlayıcı Bilgiler                                                                                                    | Ad                                                                                                    |                | Kod<br>Tablo için çi                                                     | östenlecek bir kayıt bulunmamaktadır  |                |          |            |
|                         | Tamamlayıcı Bilgiler                                                                                                    | Ad                                                                                                    |                | Kođ<br>Tablo için gi                                                     | östenlecek bir kayıt bulunmamaktadır  |                |          | taki Szer  |
|                         | Tamamlayici Bilgiler                                                                                                    | Ad<br>Kayıt Yok                                                                                                    |                | Kod<br>Tablo rçin gi                                                     | östenlecek bir kayıt bulunmamaktadır  |                |          | cekt Schr  |
|                         | Tamontayıcı Bilgilər                                                                                                    | Ad<br>Kayır Yok                                                                                                    |                | Kod<br>Table (ch. g                                                      | östenlecek ölr kayıt bulurunamaktadır |                | 0        | celui Sona |

Tamamlayıcı Bilgiler alanında ise Gelir İdaresi Başkanlığının değerlendirmelerinde esas alınacak giden eşyanın hangi beyanname ve taşıma senediyle gittiğine dair ETGB İhracat Beyannamesi ile İlgili Taşıma Senedi Numarası, giden eşyanın geri gelirken hangi ETGB İthalat Beyannamesi ile İlgili Taşıma Senedi Numarası üzerinden geri geldiği ve eşyanın varsa e-fatura bilgisi, e-arşiv fatura numarası gibi ayrıntı ve önemli bilgiler doldurulur.

| Düşüm Noktası        | Miktar                              | ~ Mi                | ktar 100 00                       | Fatura Tutari   | 0 00                       |
|----------------------|-------------------------------------|---------------------|-----------------------------------|-----------------|----------------------------|
| Fatura Döviz Türü    | Seçiniz                             | ~ Fatura Ta         | rihi Tarih Giriniz                | Fatura Sayısı   | Fatura Numarasını Giriniz. |
| Eşya Kodu            | 851640000011                        | Eşya C              | insi test                         | Özel Şartlar    | Seginiz                    |
| <br>Menşei Ülke      | Seçiniz                             | ✓ Geleceği/Gideceği | like Seçiniz                      | ∽ Sözleşme Ülke | Seçiniz                    |
| <br>Marka            | Marka Giriniz                       | M                   | del Model Giriniz                 | Şəse Numarası   | Şase No Giriniz            |
| Gümrükler            | GGMTEST1 GÜMRÜK MÜDÜRLÜĞ            | 0 0                 |                                   |                 |                            |
| Rejimler             | TUMUITH - TÚM ÍTHALAT 🔞             |                     |                                   |                 |                            |
| Özellik Kodları      | Seçiniz                             |                     |                                   |                 |                            |
| Açıklama             | Açıklama Giriniz                    |                     |                                   |                 |                            |
| Tamamlayıcı Bilgiler |                                     |                     |                                   |                 | _                          |
|                      | Ad                                  |                     | Kod                               |                 | Tamamlayıcı Bilgi Ekle     |
|                      | 21067777EX000009                    |                     | ETGB Ihracat Beyannamesi Taşıma S | Senedi No       | 0                          |
|                      | 3317355075                          |                     | ETCD intracat Beyannamesi No      |                 | 0                          |
|                      | 1130080794                          |                     | ETGR [thalat Revannamesi Tasıma S | enedi No        | 0                          |
|                      | 2e17938b-7958-42dc-968a-1826a57     | 73863               | E-Fatura No                       |                 | 0                          |
|                      | Toolam 10 Kavattan 1 - 5 Arası Kava | tlar                |                                   |                 | Önceki 1 2 Sonrak          |

**Belge Onaya Sun:** Belgenin başvurusu yapılmış olmasına rağmen memur onayına sunulmadığı için ilgili memur tarafından görüntülenmeyecektir. Belge başvurusunun ilgili memur tarafından görüntülenebilmesi, kabul edilip onaylanabilmesi amacıyla "Onaya Sun" işleminin yapılması gerekmektedir.

Onaya sunma işlemi gerçekleştirildikten sonra "Gelir İdaresi Başkanlığından Veri Bekleniyor" şeklinde statü görüntülenmeye başlayacaktır.

| 🙆 Belge Detay - Bayvuru Bilgi x 🎦                                                                                                    |  |
|----------------------------------------------------------------------------------------------------|--|
|                                                                                                    |  |
| Qosya Düzen Görünüm Şik Kullanılanlar Araçlar Yardım                                                                                                    |  |
| Colgo Tarlyon Sane Higheri Tarloga Higheri                                                                                                    |  |
| Tek Pencere Portal Sistemi                                                                                                    |  |
| 🗰 Ana Sayla                                                                                                    |  |
| El Elsepueru Iglemént 🛛 🖉 Balge Duruma Gele Karen Bagkenlijndar von Bekkenjer                                                                                                    |  |
| III E-Edigie Jakostet 0 Bayoran Kaji Kinik Bigial SH63/0032 (LAVLACENZE)                                                                                                    |  |
| Delge Numerass (Stational Control of Control of Control |  |
| Belge ID (21/2017/11096/22/11/11                                                                                                    |  |
| Kurum Kodu Tici takan takan tak                                                                                                    |  |
| Baiga Kodu (0)/C172-SMISCERI GOLLIN 13/3A UILCEE                                                                                                    |  |
| Dzyanak (Körl Genet Uzyulann Tenle)                                                                                                    |  |
| Kontra Turà Eliza                                                                                                    |  |
| Delge Tarth (Deyanname Tesoil Igleminde Ginlecek Tarth) (133112021                                                                                                    |  |
| Sie Son/Tanhi (1311-1272)                                                                                                    |  |
| Dryaname No (2124/0512002/2)                                                                                                    |  |
| Evrah Koda (7zuura 201                                                                                                    |  |
| Apátama (ELE (5 VE CO) TEAAET ANOMAS JINOLTI                                                                                                    |  |
| Famalar E St A (a) (C) and (C) A (C) (C) (C) (C) (C) (C) (C) (C) (C) (C)                                                                                                    |  |
|                                                                                                    |  |
|                                                                                                    |  |

İlgili vergi dairesindeki işlemler tamamlandıktan sonra gelen yanıta dair ilgili gümrük müdürlüğünce onayının yapılmasıyla belge başvurusu "onaylandı" statüsüne gelecek ve 23 haneli belge ıd numarası üretilecek olup bu aşamadan sonra beyannamede beyan edilebilecektir.

23 haneli TPS ID Numarası üretildikten sonraki süreçte ise; Tebliğin 13'üncü maddesi uyarınca ihraç edilmiş eşyanın tamamen veya kısmen geri gelmesi halinde 10'uncu maddenin yedinci fıkrasında bahsi geçen brüt 300 kilogram ve 15.000 avro limitleri dâhilinde işlem yapılır. Eşyanın gümrük vergilerinden muaf olarak serbest dolaşıma giriş rejimine tabi tutulması için;

1. İhracat nedeniyle yararlanılan hak ve menfaat varsa bunların iade edildiğini gösteren belgenin gümrük müdürlüğüne ibrazı gerekir. İhracat nedeniyle katma değer vergisi ve özel tüketim vergisi iadesinden veya istisnasından yararlanan eşyanın katma değer vergisi ve özel tüketim vergisi tahsil edilir.

2. Söz konusu eşya için düzenlenen beyannamede rejim kodu "4210" ve muafiyet kodu "GGE" olarak beyan edilir.

3. "Belge/kap/konteyner bilgileri" başlığı altında yer alan "Belgeler" alanında önceki rejime ilişkin beyanname tarihi ve numarası beyan edilir.

4. GGE kapsamında işlem gören beyannameler için ithalat sürecinde olduğu gibi tamamlayıcı beyan servisi kullanılarak tamamlayıcı beyanda bulunulur.